| Classpa                         | d Help Series sponsored by Casio Education Australia | www.casioed.net.au |                 |
|---------------------------------|------------------------------------------------------|--------------------|-----------------|
| 046 Piecewise Defined Functions |                                                      | Author             | Charlie Watson  |
|                                 | Piecewise Defined Functions                          | Date               | 31 January 2010 |
|                                 |                                                      | CPM OS             | 03.04.4000      |

Note that the technique shown here is only possible using OS v3.04 and later.

Navigate in Main to the **2D** tab.

Tap twice on the icon to create three empty rows.

| 🛛 🗙 Edit Actio | n Int       | eract       | tive 🗙          |
|----------------|-------------|-------------|-----------------|
| ╚╪┋╔┑╸╠╝╦⋥╚    | %∕/▼7       | ÷t/▼        |                 |
| (0, 0          |             |             |                 |
| {o, o          |             |             |                 |
| l(o, o         |             |             |                 |
|                |             |             |                 |
|                |             |             |                 |
|                |             |             | Щ               |
|                | 1 00        |             | <u>▼ </u>       |
|                | <u>1</u> 20 | <u> </u>    |                 |
| πθιος          | 년환          | <u>× Y </u> |                 |
| 름   √■   ╹     | ਰ∭ਟ         | 89          | <u> 1   1 =</u> |
| x e log_0      | ∎∦₽         | 12 6        | <u>   ×  ÷</u>  |
|                |             |             | <u>  + -</u>    |
|                | OPTN        |             | E IFXF          |
|                | and Dec     | 1.0.        |                 |

## Enter the function as shown.

$$f(x) = \begin{cases} 3 - x^2 & -1 \le x < 2\\ x - 3 & x \ge 2\\ 2 & Elsewhere \end{cases}$$

We could have started by using Define f(x).

A couple of values show the results are as expected.

Note that we leave the third condition box empty to allow for 'elsewhere'.

| 💙 Edit Ad             | tion Int                                                                                                    | eractiv                      | /e 🗙                                   |
|-----------------------|----------------------------------------------------------------------------------------------------|------------------------------|----------------------------------------|
| ₽₅5 ₺ ₼► //d×-<br>₩₽₽ | ] <u>I.(4%</u> //▼ 7                                                                                                    | ₽₩                           | >                                      |
| (3- <b>*^</b> 2,-     | 1≟ <b>*</b> ≺2                                                                                                    |                              |                                        |
| ∦ <i>x</i> -3, x      | r≟2                                                                                                    |                              |                                        |
| [2, □                 | ]                                                                                                    |                              |                                        |
|                       |                                                                                                    |                              | 2                                      |
| Ē .                   |                                                                                                    |                              |                                        |
|                       |                                                                                                    |                              | Щ                                      |
|                       |                                                                                                    |                              |                                        |
| [mth   abc   ·        | cat j 2D                                                                                                    | لكاك                         | <u> </u>                               |
| / ادرا خلصا حا        | 151 151                                                                                                    |                              |                                        |
|                       |                                                                                                    | <u> </u>                     | t 🕈                                    |
|                       |                                                                                                    | 89                           | <u>t</u><br><u> </u>                   |
|                       |                                                                                                    | 89<br>56                     | <b>₹</b><br>↑ =<br>× ÷                 |
|                       |                                                                                                    | 89<br>56<br>23               | <b>≠</b>                               |
|                       | 7<br>7<br>4<br>1<br>1<br>6;8<br>0                                                                                                    | 89<br>56<br>23<br>· E        | t ♥<br>^ =<br>×÷<br>+ -<br>ans         |
|                       | 7<br>7<br>4<br>1<br>1<br>1<br>5<br>6<br>7<br>0<br>9<br>7<br>0<br>9<br>7<br>0<br>9<br>7<br>1<br>1<br>1<br>1<br>1<br>1<br>1<br>1<br>1<br>1<br>1<br>1<br>1<br>1<br>1<br>1<br>1<br>1 | 89<br>56<br>23<br>• E<br>VAR | <b>2 ●</b><br>× ÷<br>+ -<br>ans<br>EXE |

牧 Edit Action Interactive 🗵 ▝▙▋▞▞⋗▐▓⋧⋥⋬⋈୶⋖╶╆₽⋎⋖ 3-\*^2,-1 Define f(x) з, × × 2. done f(-5) 2 f(3) Ø b Standard Real Deg 🚥 Alg

To graph the function simply open a graph window and drag f(x) in.

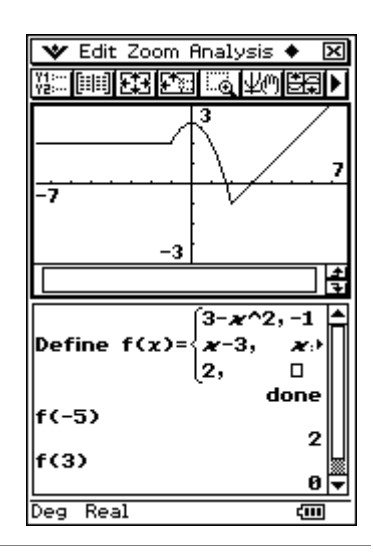

An alternative in the graph and table application is to enter  $Y_1 = f(x)$ .

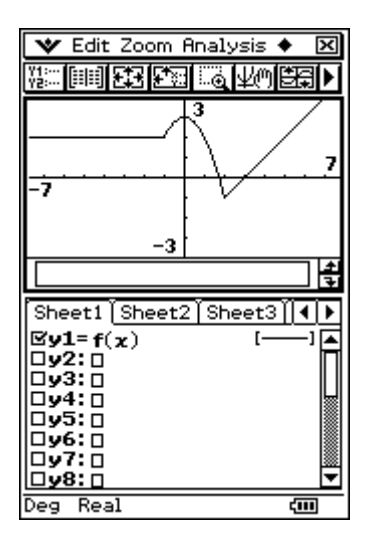

😻 Edit Zoom Analysis 🔶 X 3 7 -7 Lower=-4 Upper=4 2 f(3) Ø f(x)da4 12 ◄ Deg Real ¢III

Piecewise functions can be traced along, integrated and so on, either in Main or Graph. This is very useful for some probability functions.